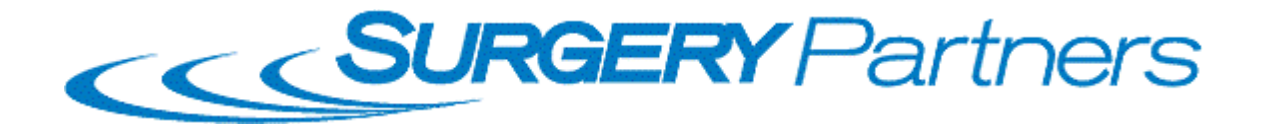

## **Junos Pulse VPN Client Installation**

| Windows 7 Installation             | p 2- 6  |
|------------------------------------|---------|
| Windows 8.1 Installation           | p 7-11  |
| Macintosh version 10.6 and greater | p 12-17 |

\*This vpn appliance is to replace the Legacy SP vpn client "Cisco AnyConnect"

#### Junos Pulse VPN Client Installation For Windows 7

**1)** Open <u>Internet Explorer</u> (not Firefox or Chrome) and type **connect.surgerypartners.com** in the address bar and you will be directed to the page shown below.

| SUF              | RGERY Partners                                                                   |
|------------------|----------------------------------------------------------------------------------|
| Welcome to the   |                                                                                  |
| Surgery Partners | SSL VPN Secure Access Page                                                       |
| Username         | ****Warning**** This is a Surgery Partners computer system, which may be acce    |
| Password         | investigations. Access or use of this computer system by any person whether auth |
| Sign In          |                                                                                  |
|                  |                                                                                  |
|                  |                                                                                  |
|                  |                                                                                  |

2) Log in with your Windows account/password credentials and you will be taken to the page in the picture below. Click "Start" next to the Junos Pulse application session to download the software.

| JUNIPER. |                                         | Logged-in as:<br>rcm001         | Home | Preferences | ()<br>Help | Sign Out |
|----------|-----------------------------------------|---------------------------------|------|-------------|------------|----------|
|          | Welcome to the Junos Pulse Secure Acces | s Service, surgerypartners\rcml | 001. |             |            |          |
|          | Client Application Sessions             |                                 |      | Start       |            |          |
|          | Junos Pulse                             |                                 |      | Start       |            |          |

# **3)** Click **"Install"** to begin the setup.

|                                      | <b>SURGERY</b> Par                                                                                                    | thers                                                                                                  |                                                                               |                  |
|--------------------------------------|----------------------------------------------------------------------------------------------------|----------------------------------------------------------------------------------------------------|-------------------------------------------------------------------------------|------------------|
|                                      |                                                                                                    |                                                                                                    |                                                                               |                  |
| Install                              | ion of Juniper setup ActiveX contro                                                                                                    | ol requires your attention                                                                             | 1.                                                                            |                  |
| Please cli<br>If you do<br>not be pr | c on the Internet Explorer Information Bar loc<br>ot see the information bar or you want to skij<br>npted for ActiveX installation unless browser | ated at the top or bottom of you<br>p installation, please <u>click here</u> t<br>cookies are cleared. | ur browser to continue the installat<br>to continue. If you choose to skip, ' | ion.<br>you will |
| ActiveX i                            | tallation will be automatically skipped in ${f 12}$ s                                                                                             | econds.                                                                                                |                                                                               |                  |
| For more                             | formation, please <u>click here</u> .                                                                                                    |                                                                                                    |                                                                               |                  |
|                                      |                                                                                                    |                                                                                                    |                                                                               |                  |
|                                      |                                                                                                    |                                                                                                    |                                                                               |                  |
| This                                 | ukrite unate to install the following add, on the install the following                                                                           | Client cab' from 'Juniors Networks Inc.'                                                               | What's the risk?                                                              |                  |
| 1 DIC                                | bsite wants to install the following add-on: JuniperSetupo                                                                                        | Llient.cab from Juniper Networks, Inc                                                                  | what's the risk?                                                              | ×                |

4) If you receive the "Security Warning" Box shown below, click "Continue"

| Security Warning                                                                    | g 🔍                           |
|-------------------------------------------------------------------------------------|-------------------------------|
| Do you want to Continue?<br>The connection to this website is untrusted.            |                               |
| Website: https://connect.surgerypar                                                 | rtners.com:443                |
| Note: The certificate is not valid and cannot be used to verify<br>More Information | the identity of this website. |
|                                                                                     | Continue Cancel               |

5) Check the box, "Do not show this again for apps from the publisher and location above" and click Run.

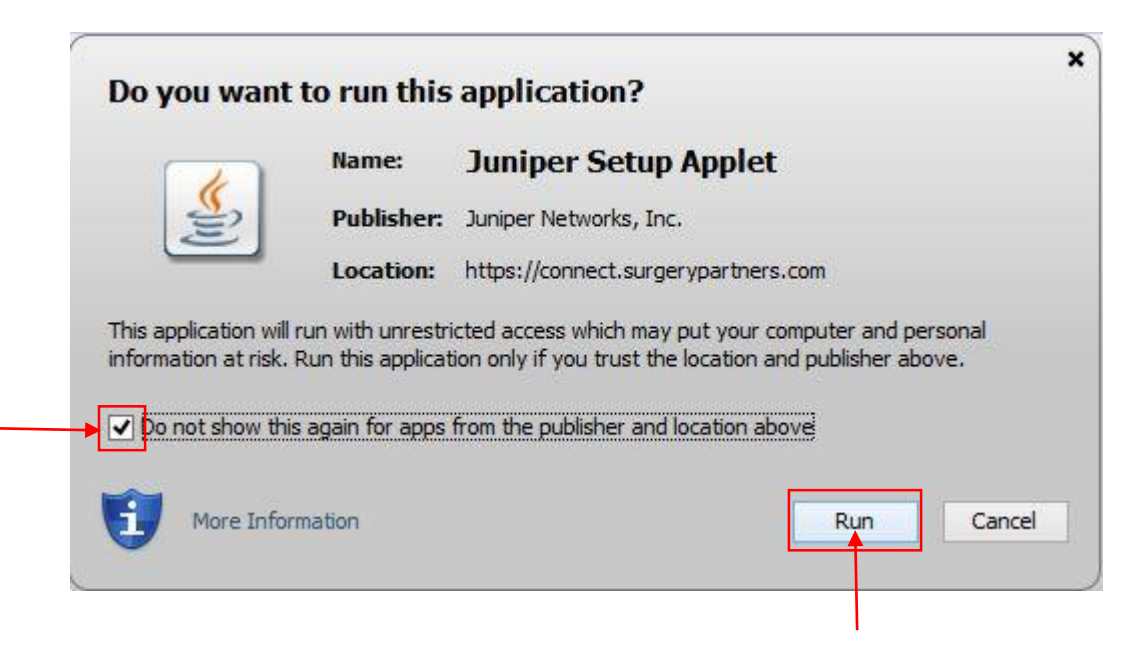

6) Click "Always" to install the Junos Pulse software.

| Do you want to downlo<br>following server? | oad, install, and/or execute software from |
|--------------------------------------------|--------------------------------------------|
| Product Name: Ju                           | nos Pulse                                  |
| Software Name: Ju<br>Server Name: CO       | nos Pulse<br>nnect.surgerypartners.com     |
| Always                                     | Yes No                                     |

7) When the download completes, you will see an icon appear in the system tray at the bottom right hand corner near the clock. At this point, your VPN session will have automatically connected.

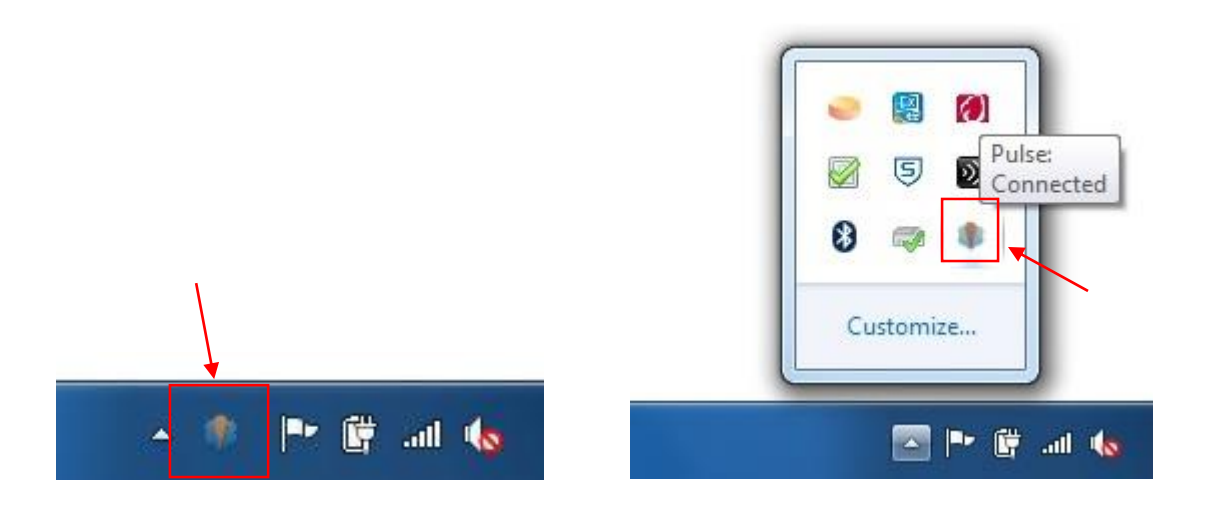

8) When finished, double click the icon in the system tray to open the Junos Pulse VPN Client and select "Disconnect" to end your session.

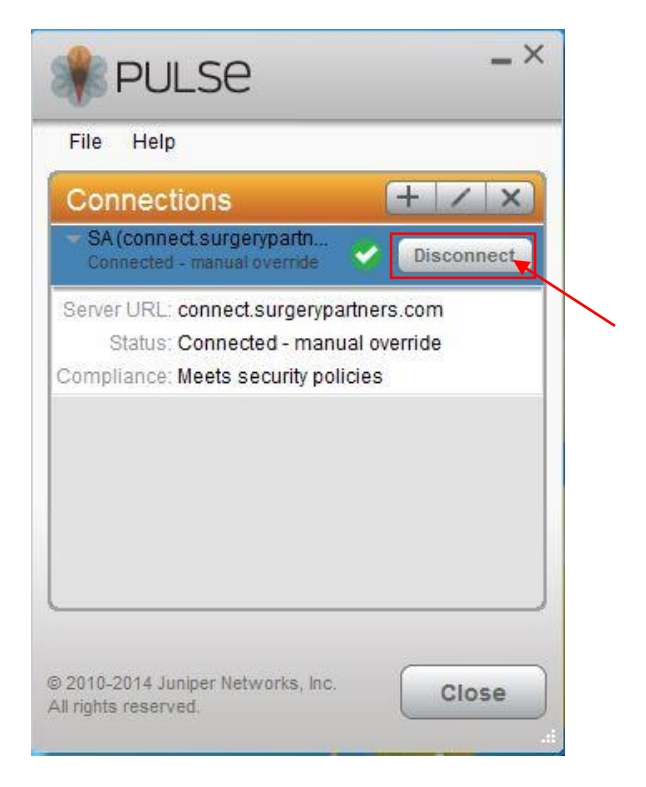

Page 5 of 17

9) The one time installation of the Junos Pulse VPN client software is complete and the next time you log into your machine you will be prompted with a new log in window (shown below). Use the same credentials and the VPN client will automatically connect. Remember to disconnect from your session when you are finished accessing the network as shown in the previous step.

| RULSE                                              |                     |
|----------------------------------------------------|---------------------|
| Connect to: SA (connect.s<br><sup>User Name:</sup> | urgerypartners.com) |
| Password:                                          |                     |
| Save settings                                      |                     |
|                                                    | Connect Cancel      |

#### Junos Pulse VPN Client Installation For Windows 8.1

**1)** Open <u>Internet Explorer</u> (not Firefox or Chrome) and type **connect.surgerypartners.com** in the address bar and you will be directed to the page shown below.

| SUR                | GERY Partners                                                                                                    |
|--------------------|----------------------------------------------------------------------------------------------------|
|                    |                                                                                                    |
| Welcome to the     | VDN Secure Access Dage                                                                                                    |
| Surgery Farmers 55 | c vrh secure Access rage                                                                                                    |
| Username           | ****Warning**** This is a Surgery Partners computer system, which may be acc<br>violators to criminal, civil, and/or administrative action. All information on this cor |
| Password           | investigations. Access or use of this computer system by any person whether auth                                                                                        |
| Sign In            |                                                                                                    |
|                    |                                                                                                    |
|                    |                                                                                                    |

1) Click "Install" to begin the setup.

| Https://connect.surgerypartners.com/dana/home/starter0.cgi?chec 🖉 🕈 🖆 🖉 🎯 Please wait 🗙                                                                                                    | <u>ि</u> भि |
|----------------------------------------------------------------------------------------------------|-------------|
| SURGERY Partners                                                                                                    |             |
|                                                                                                    |             |
| Te shall show of Juniors action A string V southed as a single state that                                                                                                    |             |
| Installation of Juniper setup Activex control requires your attention.                                                                                                    |             |
| Please click on the Internet Explorer Information Bar located at the top or bottom of your browser to continue the installation.<br>If you do not see the information bar or you want to skip installation, please <u>click here</u> to continue. If you choose to skip, you will<br>not be prompted for ActiveX installation unless browser cookies are cleared. |             |
| ActiveX installation will be automatically skipped in <b>12 seconds</b> .                                                                                                    |             |
| For more information, please <u>click here</u> .                                                                                                    |             |
|                                                                                                    |             |
|                                                                                                    |             |
|                                                                                                    |             |
|                                                                                                    |             |
| This website wants to install the following add-on: 'JuniperSetupClient.cab' from 'Juniper Networks, Inc.'. What's the risk?                                                                                                    |             |
|                                                                                                    |             |

2) User Account Control: Click Yes to continue the install

| 9                   | User Account Control                        |  |
|---------------------|---------------------------------------------|--|
| Dout                | want to allow the following program to make |  |
| chan                | the statistic computer?                     |  |
| Chart               |                                             |  |
|                     | Dragram asma: [1] JuniperSatue/Sept(1) cab  |  |
|                     | Verified publisher: Juniper Networks. Inc.  |  |
|                     | File origin: Downloaded from the Internet   |  |
|                     |                                             |  |
| Show deta           | Yes No                                      |  |
| <b>O Short deal</b> |                                             |  |
|                     | Change when the notifications appear        |  |
|                     | A                                           |  |
|                     |                                             |  |
|                     | 11                                          |  |
|                     |                                             |  |
|                     |                                             |  |
|                     |                                             |  |
|                     |                                             |  |
|                     |                                             |  |
|                     |                                             |  |
|                     |                                             |  |
|                     |                                             |  |
|                     |                                             |  |
|                     |                                             |  |
|                     |                                             |  |
|                     |                                             |  |
|                     |                                             |  |
|                     |                                             |  |

**3)** Click "Start" next to the Junos Pulse application session to download the software.

|                  |                                  | Logged-in as:<br>rcm001           | Home | Preferences | ()<br>Help | Sign Out |
|------------------|----------------------------------|-----------------------------------|------|-------------|------------|----------|
| Welcon           | me to the Junos Pulse Secure Acc | ess Service, surgerypartners\rcm: | 001. |             | Š          |          |
| Client<br>(1) Ju | Application Sessions             |                                   |      | Start       | £          |          |
|                  |                                  |                                   |      |             |            |          |

4) Click "Always" to install the Junos Pulse software.

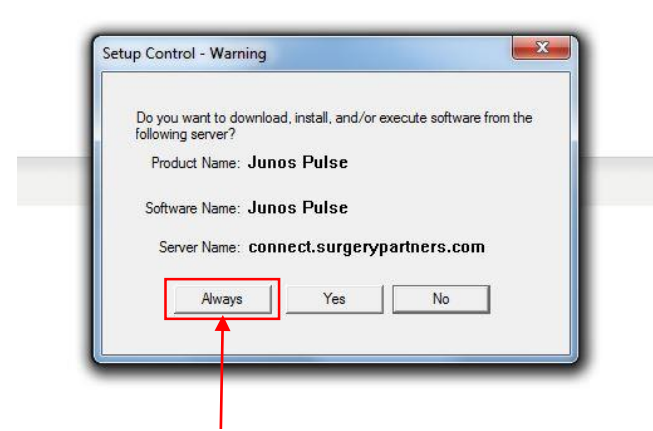

**5)** When the download completes, you will see an icon appear in the system tray at the bottom right hand corner near the clock. At this point, your VPN session will have automatically connected.

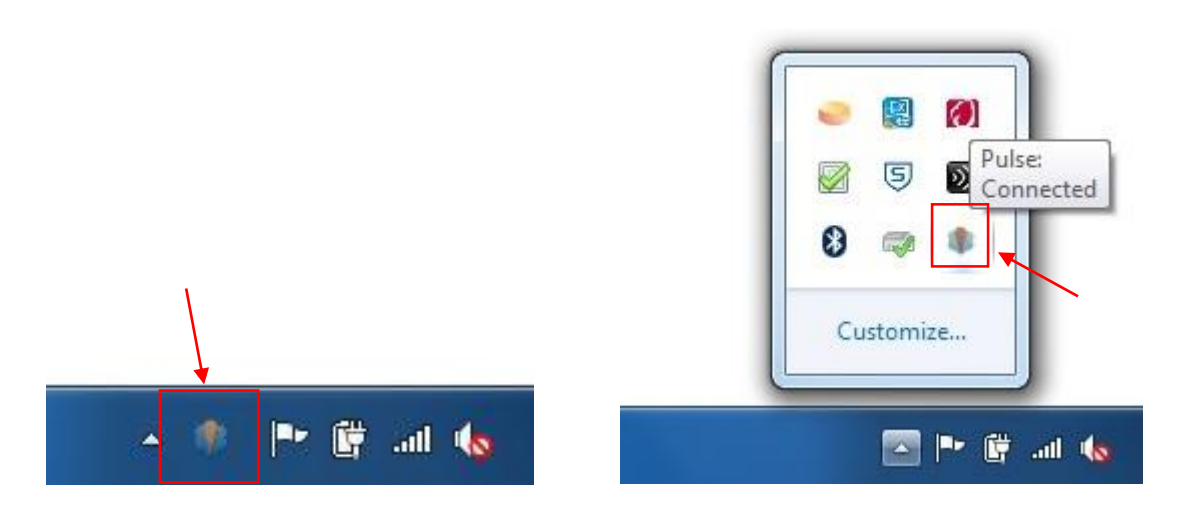

6) When finished, double click the icon in the system tray to open the Junos Pulse VPN Client and select "Disconnect" to end your session.

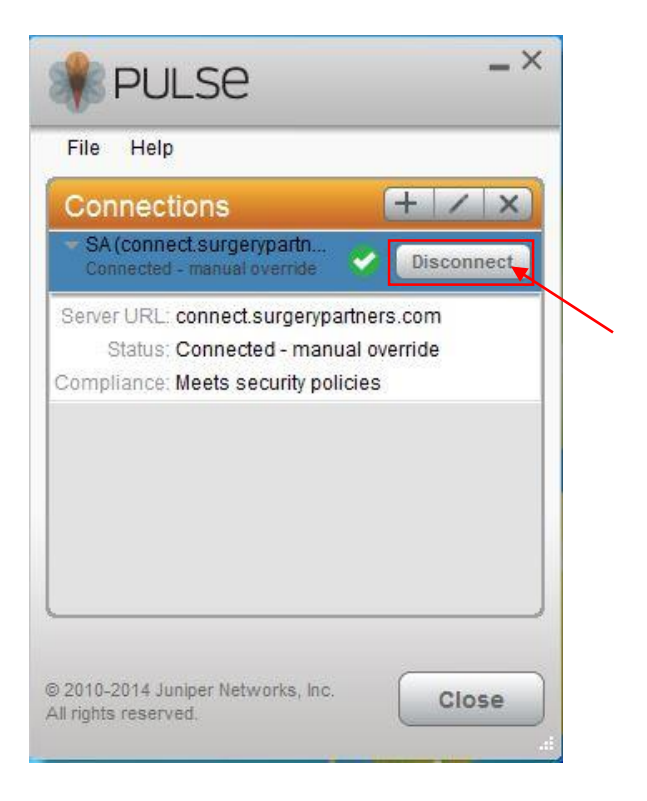

7) The one time installation of the Junos Pulse VPN client software is complete and the next time you log into your machine you will be prompted with a new log in window (shown below). Use the same credentials and the VPN client will automatically connect. Remember to disconnect from your session when you are finished accessing the network as shown in the previous step.

| 🏶 Pl    | JLSE                                   |
|---------|----------------------------------------|
| Connect | t to: SA (connect.surgerypartners.com) |
|         | User Name:                             |
|         | Password:                              |
|         | Save settings                          |
|         | Connect Cancel                         |

# Junos Pulse VPN Client Installation For Macintosh (V10.6 and greater)

| Downloads                                                                                                    |                                                              |
|----------------------------------------------------------------------------------------------------|--------------------------------------------------------------|
| Downloads                                                                                                    |                                                              |
|                                                                                                    |                                                              |
| Published by admin on Mon, 2015-03-30 11:29                                                                                                    |                                                              |
| Remote Support                                                                                                    |                                                              |
| Click on the link below to download the appropriate application for remote support.                                                                       |                                                              |
| TeamViewer                                                                                                    |                                                              |
| For TeamViewer single use, or if you are on a Winterm, select the Quick Support link. To install the TeamViewer fu                                        | II version of the application, select the Full Version link. |
| When prompted, select "Run" or "Open" to execute the app. Once the application is running, please give the Sessi<br>he or she can connect to your system. | ion ID and Password to the Support Desk Representative so    |
| Click Here to Download TeamViewer QS (QuickSupport) (5.85 M) Click Here to Download TeamViewer Full Version (7.77 M)                                      |                                                              |
| Juniper Networks Pulse                                                                                                    |                                                              |
| For Pulse, download the correct operating system version for your computer.                                                                               |                                                              |
| Junos Pulse Windows 32bit (18mb) Junos Pulse Windows 64bit (18mb) Junos Pulse Mac (13mb)                                                                  |                                                              |

2) Double-click on "Junos Pulse Mac" and download the .dmg file. Once the installer had been downloaded double click on the installer.

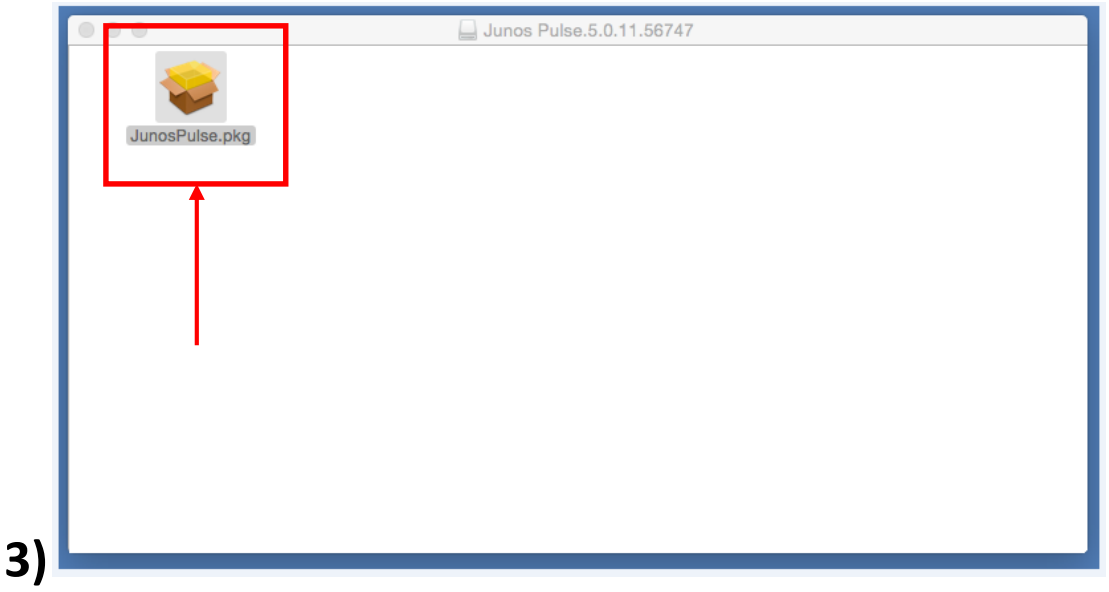

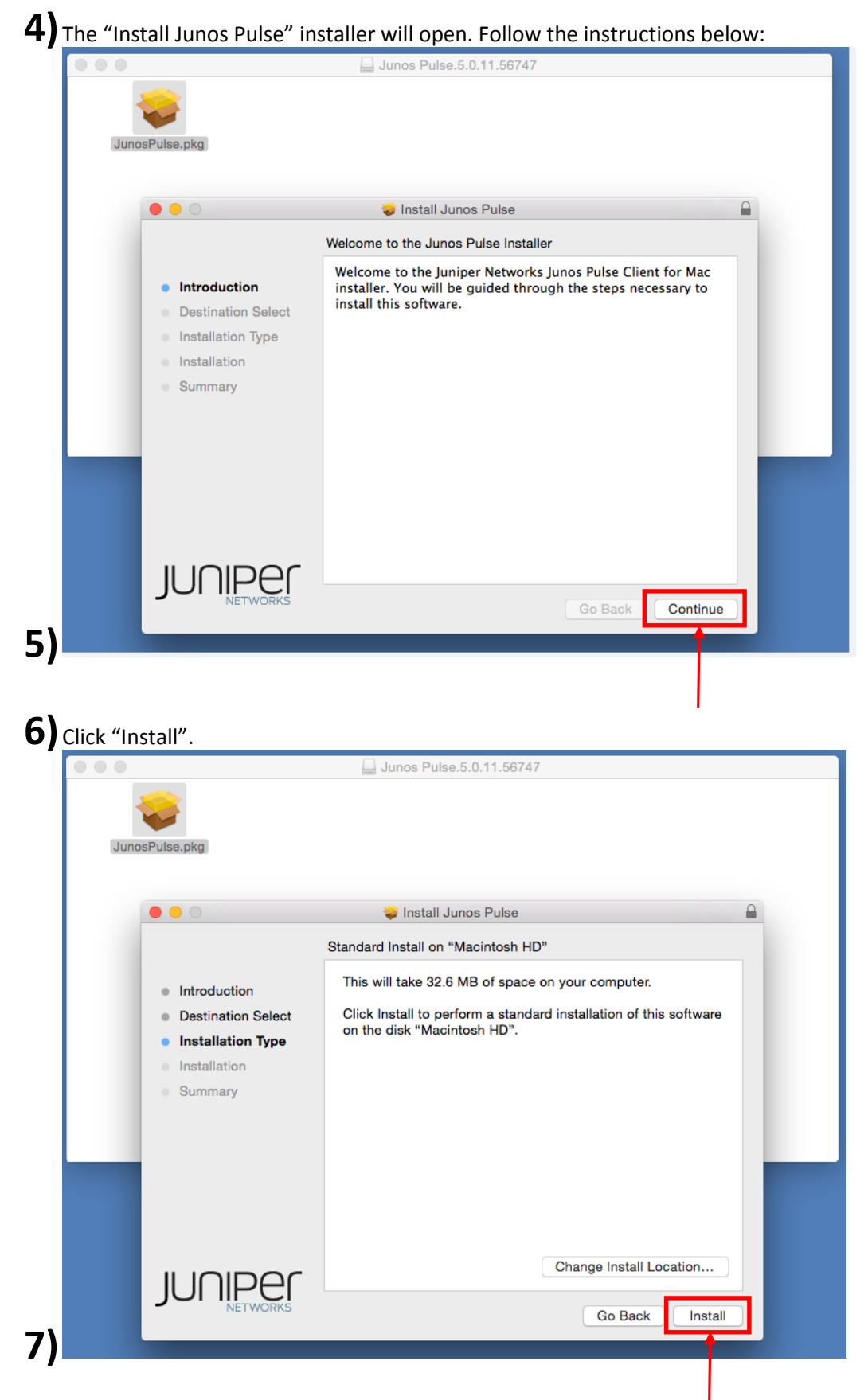

8) If you are prompted for a password to install the software use your local Mac administrator username and password:

| JunosPulse.pkg                                    | Installer is trying to install new software. Type<br>your password to allow this.<br>Username<br>Password<br>Cancel Install Software |  |  |  |  |  |
|---------------------------------------------------|----------------------------------------------------------------------------------------------------|--|--|--|--|--|
| <ul> <li>Installation</li> <li>Summary</li> </ul> | Preparing for installation                                                                                                    |  |  |  |  |  |
|                                                   | Go Back Continue                                                                                                    |  |  |  |  |  |

9) Once the installation is finished click "Close".

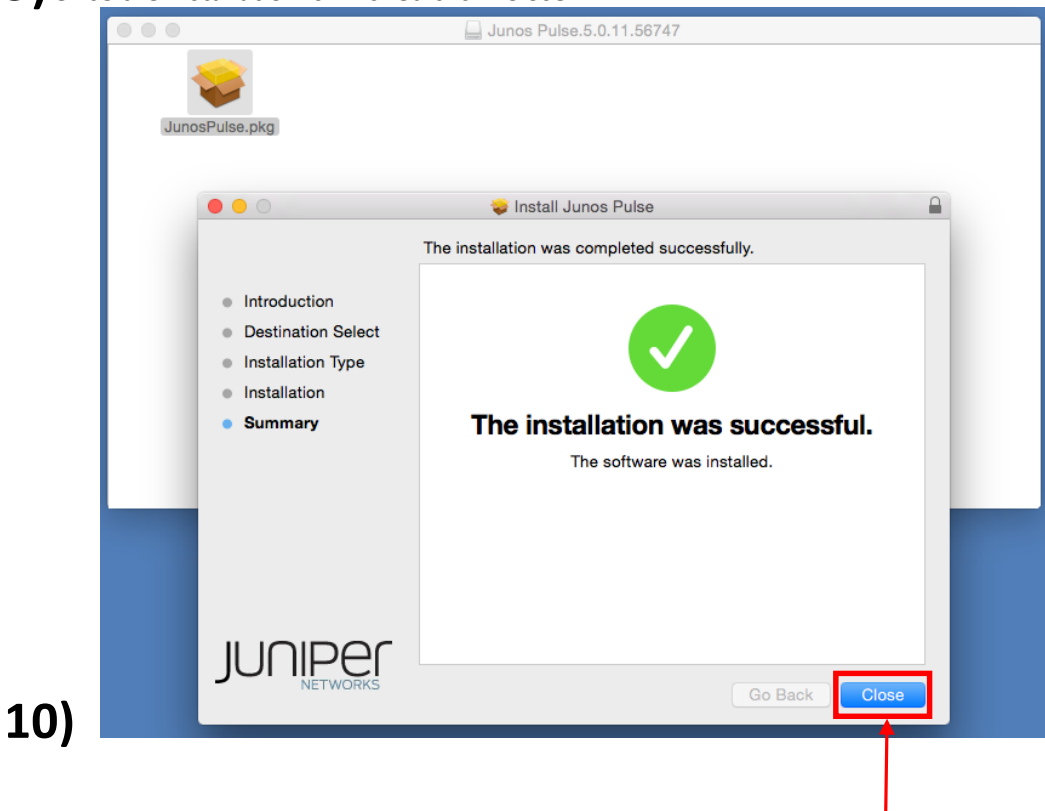

#### **11)** Now, browse to your "Applications" folder and launch "Junos Pulse".

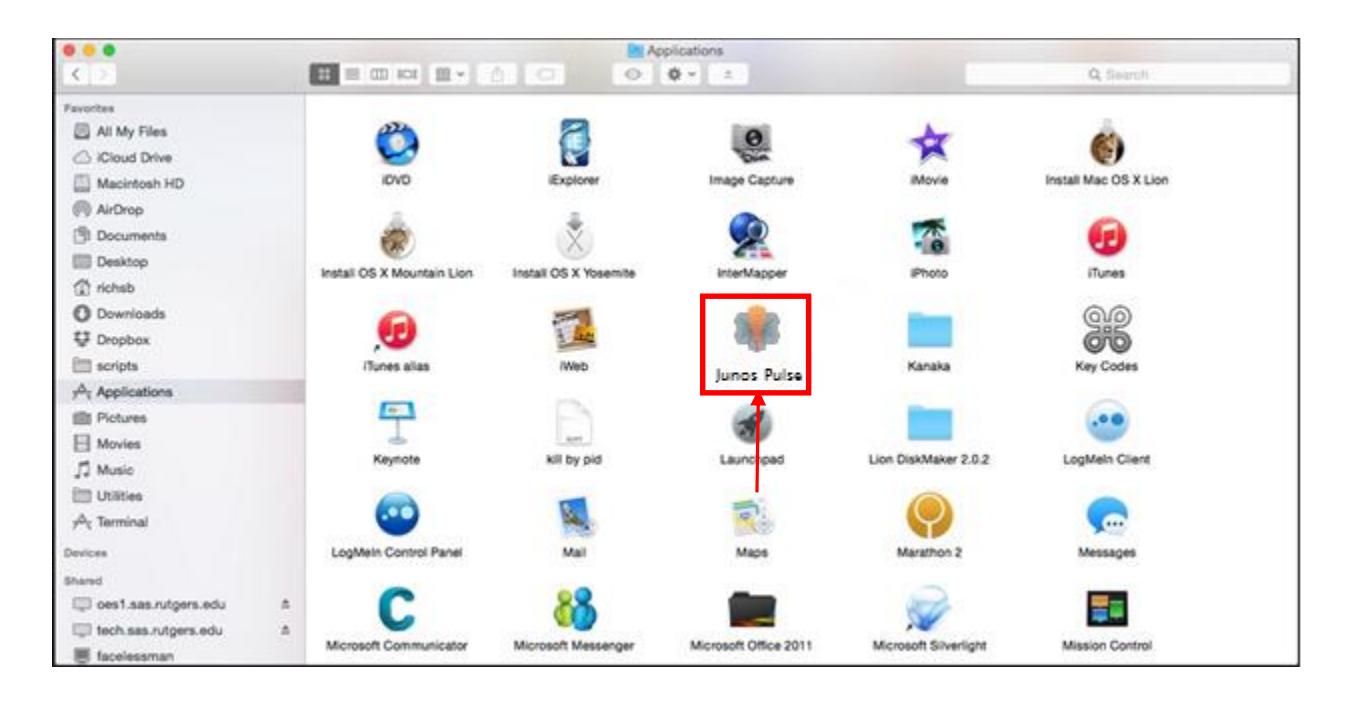

**12)** Click the "+" symbol to add a secure connection profile.

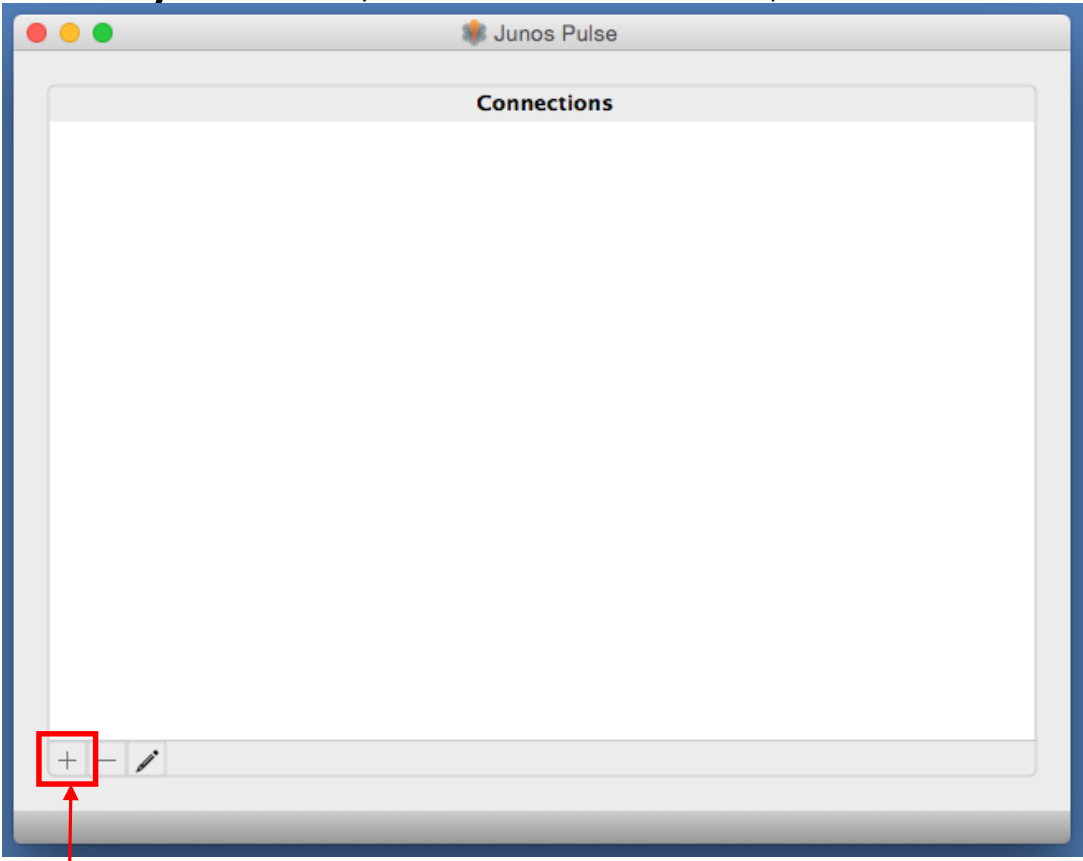

**13)** Name your VPN profile "Surgery Partners", type "connect.surgerypartners.com" in the Server URL: box and then click "ADD".

| 0 0 0 |             | 🏶 Junos Pulse               |
|-------|-------------|-----------------------------|
|       | Туре:       | UAC or SSL-VPN              |
|       | Name:       | Surgery Partners            |
|       | Server URL: | connect.surgerypartners.com |
|       | Co          | nnect Cancel Add            |
|       |             |                             |
|       |             |                             |
|       |             |                             |
|       |             |                             |
|       |             |                             |
| + - 1 |             |                             |
|       |             |                             |
|       |             |                             |

**14)** You will now have the saved connection "Surgery Partners". Click Connect.

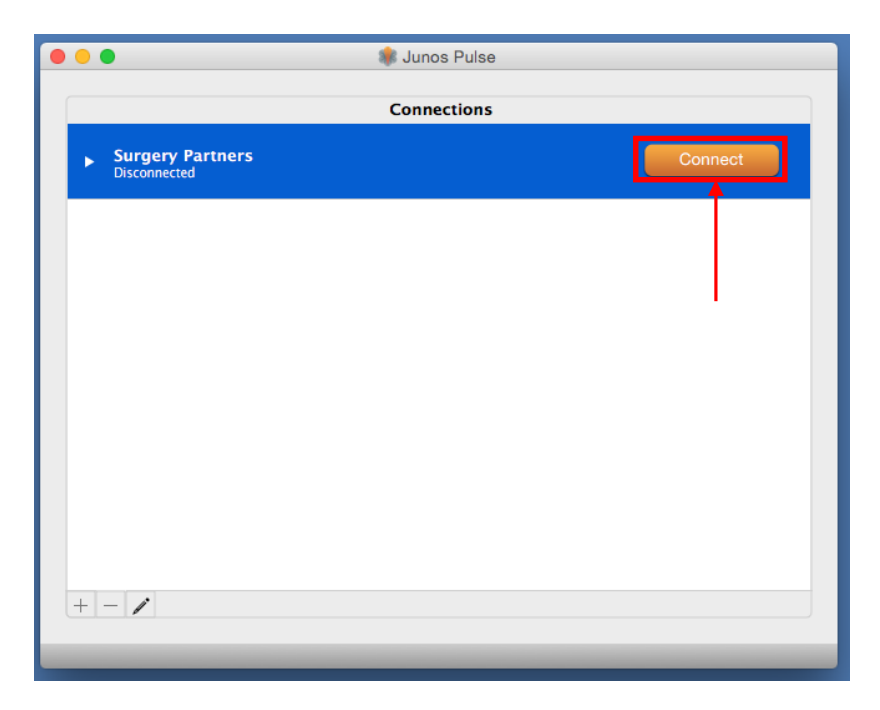

### **15)** Use your "Surgery Partners" domain account to authenticate

|                            | *             | Surgery Partners |
|----------------------------|---------------|------------------|
|                            | User Name:    |                  |
|                            | Password:     |                  |
| Surgery Part<br>Connecting | Save settings | Cancel           |
|                            |               |                  |
|                            |               |                  |
|                            |               | I I              |
|                            |               |                  |
|                            |               |                  |
|                            |               |                  |
|                            |               |                  |
|                            |               |                  |
|                            |               |                  |
|                            |               |                  |
| + - /                      |               |                  |
| + - /                      |               |                  |

**16)** Once you connect you will get the green check mark and you will be connected to the Surgery Partners network. Remember to disconnect when you are done.

|                                | 🍿 Junos Pulse |            |
|--------------------------------|---------------|------------|
|                                |               |            |
|                                | Connections   |            |
| Surgery Partners     Connected |               | Disconnect |
|                                |               |            |
|                                |               |            |
|                                |               |            |
|                                |               |            |
|                                |               |            |
|                                |               |            |
| + - /                          |               |            |
|                                |               |            |